# Inserir Contrato de Demanda Comercial Industrial

O objetivo desta funcionalidade é inserir as informações necessárias para o faturamento de imóveis com tarifa associada a um contrato de demanda. Ela pode ser acessada via **Menu** de sistema, caminho **GSAN > Faturamento > Contrato de Demanda > Inserir Contrato de Demanda Comercial Industrial**.

Feito isso, o sistema acessa a tela abaixo:

#### Observação

Informamos que os dados exibidos nas telas a seguir são fictícios, e não retratam informações de clientes.

| Para inseri                             | ir o contrato                      | de demanda, informe                         | os dados abaixo:              |                     |            |
|-----------------------------------------|------------------------------------|---------------------------------------------|-------------------------------|---------------------|------------|
| Número do Contrato:*                    |                                    | 10                                          |                               |                     |            |
| Imóvel:*                                |                                    | R                                           |                               | Ø                   |            |
|                                         |                                    |                                             |                               |                     | Adicionar  |
| Remover                                 | Matrícula                          | Inscrição                                   |                               | Endereço            |            |
| 8                                       | 105959.9                           | 008.115.050.0059                            | RUA DOUTOR                    | SALES - NUM         | - CENTRO   |
| Data Inicio<br>Data Fim C<br>Tarifa Con | Contrato:*<br>contrato:*<br>sumo:* | 02/07/2013 21/11/2013 21/11/2013 21/11/2013 | dd/mm/aaaa<br>dd/mm/aaaa<br>v | <u>Inserir Tari</u> | fa Consumo |
| Volume Água:*                           |                                    | 500 m <sup>3</sup>                          |                               |                     |            |
| Percentual de Coleta:                   |                                    | 20                                          |                               |                     |            |
| Volume Mín Fixado:                      |                                    | m³                                          |                               |                     |            |
| Percentua                               | I de Esgoto:                       |                                             |                               |                     |            |
| i oroontaa                              |                                    |                                             |                               |                     |            |
| roroontaa                               |                                    | * Campos obrigatóri                         | OS                            |                     |            |

update: 31/08/2017 ajuda:inserir\_contrato\_de\_demanda\_comercial\_industrial https://www.gsan.com.br/doku.php?id=ajuda:inserir\_contrato\_de\_demanda\_comercial\_industrial&rev=1499708918 01:11

As funcionalidades Inserir Contrato de Demanda Comercial Industrial e Manter Contrato de Demanda Comercial Industrial foram alteradas para tornar possível inserir mais de um imóvel associado a um contrato de demanda. Nestas funcionalidades serão disponibilizadas as chamadas para inserir tarifa de consumo e associar a tarifa aos imóveis descritos no contrato de demanda.

Deve ser informado também o percentual de esgoto para o contrato de demanda, ou o volume mínimo de esgoto. Caso o informado seja volume mínimo e exista mais de um imóvel associado ao contrato, o volume fixado será rateado de acordo com a quantidade de imóveis.

Apenas os imóveis de rota igual poderão participar de um mesmo contrato de demanda. As funcionalidades **Inserir Contrato de Demanda** e **Manter Contrato de Demanda Comercial Industrial** verificarão se os imóveis informados para o mesmo contrato de demanda estão vinculados a mesma rota de leitura.

As funcionalidades de Inserir Tarifa de Consumo e Associar Tarifa de Consumo a Imóveis foram alteradas para ser chamadas através das funcionalidades de Contrato de Demanda.

Dito isso, informe os campos necessários para inclusão e clique no botão linserir (para detalhes sobre o preenchimento dos campos clique **AQUI**). O sistema efetua algumas validações:

#### Verificar preenchimento dos campos

Caso o usuário não informe o conteúdo de algum campo necessário à inclusão do contrato de demanda, o sistema exibe a mensagem Informe «nome do campo que não foi preenchido».

Verificar sucesso da operação

Caso o código de retorno da operação efetuada no banco de dados seja diferente de zero, o sistema exibe a mensagem conforme o código de retorno.

Validar Data:

Last

Caso a Data informada não seja uma data válida, o sistema exibe a mensagem Data Inválida.

Data Fim anterior a Data Início:

Caso a Data Início do Contrato seja superior à Data Fim do Contrato informada, o sistema exibe a mensagem Data Início do Contrato deve ser anterior ou igual à Data Fim do Contrato.

Verificar existência do contrato de demanda:

O sistema pesquisa se existe o contrato:

Caso o sistema encontre contrato com o número pesquisado, exibe mensagem Já existe contrato de demanda com o número - «número do contrato informado».

Verificar contrato de demanda encerrado:

Caso o imóvel informado tenha um contrato de demanda que não tenha sido encerrado, o sistema não permite adicionar o imóvel ao contrato e exibe a mensagem **O imóvel «xxxxxxx» possui um contrato de demanda não encerrado**.

Validar Imóvel:

٥

Caso a situação da ligação de água do imóvel seja diferente de ligado, o sistema exibe a mensagem Informe apenas imóveis com situação da ligação de água = LIGADO para associar a um contrato de demanda.

Caso a principal categoria do imóvel não corresponda a COMERCIAL OU INDUSTRIAL, o sistema exibe a mensagem Informe apenas imóveis de categoria COMERCIAL OU INDUSTRIAL para associar a um contrato de demanda.

Caso imóvel tenha micromedidor de imóvel condomínio, o sistema exibe a mensagem **Imóvel vinculado a um macromedidor de imóvel** condomínio não pode ser vinculado a contrato de demanda.

Caso imóvel tenha macromedidor de imóvel condomínio, o sistema exibe a mensagem **Imóvel condomínio não pode ser vinculado a contrato de demanda**.

Caso o imóvel não seja medido, o sistema exibe a mensagem Imóvel não medido não pode ser vinculado a contrato de demanda.

O sistema verifica se o imóvel informado pertence a mesma rota dos imóveis já inseridos ao contrato de demanda:

Caso a rota pesquisada seja diferente da rota dos imóveis já inseridos, o sistema exibe a mensagem Informe apenas imóveis pertencentes a mesma rota de leitura para vincular a um contrato de demanda.

O sistema verifica se o imóvel já se encontra no grid dos imóveis informados:

Caso o imóvel informado já tenha sido inserido ao contrato, o sistema exibe a mensagem **Imóvel informado já foi vinculado ao contrato de demanda**.

### Tela de Sucesso

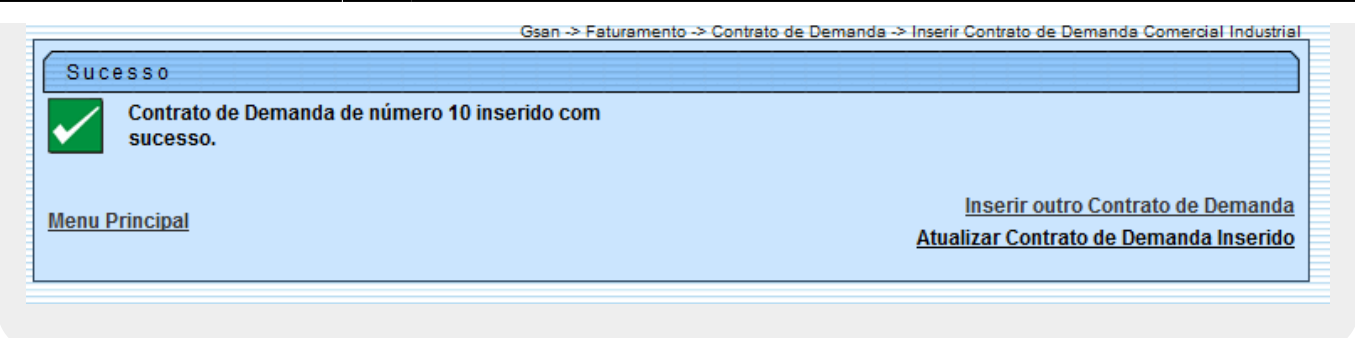

### **Preenchimento dos campos**

| Campo                   | Preenchimento dos Campos                                                                                                    |  |  |
|-------------------------|----------------------------------------------------------------------------------------------------|--|--|
| Número do<br>Contrato   | Campo obrigatório - Informe o número do contrato de demanda, com no máximo<br>10 (dez) dígitos. O sistema verifica se já existe o contrato com o número<br>informado.                                                                            |  |  |
|                         | Campo obrigatório - Informe a matrícula do imóvel, com no máximo 10 (dez)                                                                                                    |  |  |
|                         | dígitos, ou clique no botão 🕵 para selecionar o imóvel desejado. A identificação<br>do imóvel será exibida no campo ao lado. Para apagar o conteúdo do campo,                                                                                    |  |  |
| Imóvel                  | clique no botão 🕙 ao lado do campo em exibição.                                                                                                    |  |  |
|                         | Clique no botão Adicionar para associar o imóvel ao contrato de demanda. Esta operação pode ser repetida várias vezes para outros imóveis.<br>Para remover um imóvel associado ao contrato de demanda, clique no botão                           |  |  |
|                         | Campo obrigatório - Informe uma data válida para o inicio do contrato, no                                                                                                    |  |  |
| Data Inicio<br>Contrato | formato dd/mm/aaaa (dia, mês, ano), ou clique no botão III, link <b>Pesquisar</b><br>Data - Calendário, para selecionar a data desejada.                                                                                                    |  |  |
| Data Fim<br>Contrato    | Campo obrigatório - Informe uma data válida para o fim do contrato, no formato dd/mm/aaaa (dia, mês, ano), ou clique no botão , link <b>Pesquisar Data -</b><br>Calendário, para selecionar a data desejada.                                     |  |  |
| Tarifa Consumo          | Campo obrigatório - Selecione uma das opções disponibilizada pelo sistema.<br>Caso deseje inserir uma nova tarifa de consumo, clique no hiperlink do campo<br><b>Inserir Tarifa de Consumo</b> .                                                 |  |  |
| Volume Água             | Campo obrigatório - Informe o volume de água para o contrato de demanda,<br>com no máximo 5 (cinco) dígitos.                                                                                                    |  |  |
| Percentual<br>Coleta    | Informe o percentual de coleta de esgoto a ser considerado no contrato de<br>demanda, com no máximo 2 (dois) dígitos (inteiros) e 2 decimais.<br>Caso esse campo seja informado, o campo de volume mínimo fixado de esgoto<br>será desabilitado. |  |  |
|                         | Informe o volume mínimo fixado de esgoto para o contrato de demanda, com no                                                                                                    |  |  |
| Fixado                  | maximo 5 (cinco) digitos.<br>Caso esse campo seja informado, o campo de percentual de coleta de esgoto<br>será desabilitado.                                                                                                    |  |  |
| Percentual<br>Esgoto    | Informe o percentual de esgoto a ser considerado no contrato de demanda, com<br>no máximo 2 (dois) dígitos (inteiros) e 2 decimais.                                                                                                    |  |  |

## Funcionalidade dos Botões

| Botão     | Descrição da Funcionalidade                                                                                                    |  |
|-----------|----------------------------------------------------------------------------------------------------|--|
| R         | Ao clicar neste botão, o sistema permite consultar um dado na base de dados.                                                                          |  |
| 8         | Ao clicar neste botão, o sistema apaga o conteúdo do campo em exibição.                                                                               |  |
| Adicionar | Ao clicar neste botão, o sistema adiciona o imóvel a uma lista, associando ao contrato de demanda.                                                    |  |
| 8         | Ao clicar neste botão, o sistema remove um imóvel associado ao contrato de demanda.                                                                   |  |
|           | Ao clicar neste botão, o sistema permite selecionar uma data válida, no formato dd/mm/aaaa (dia, mês, ano), link <b>Pesquisar Data - Calendário</b> . |  |
| Desfazer  | Ao clicar neste botão, o sistema desfaz o último procedimento realizado.                                                                              |  |
| Cancelar  | Ao clicar neste botão, o sistema cancela a operação e retorna à tela principal.                                                                       |  |
| Inserir   | Ao clicar neste botão, o sistema comanda a inserção dos dados na base de dados.                                                                       |  |

### Referências

#### Inserir Contrato de Demanda

#### **Termos Principais**

Faturamento

Clique aqui para retornar ao Menu Principal do GSAN

From:

https://www.gsan.com.br/ - Base de Conhecimento de Gestão Comercial de Saneamento

Permanent link:

https://www.gsan.com.br/doku.php?id=ajuda:inserir\_contrato\_de\_demanda\_comercial\_industrial&rev=1499708918

Last update: 31/08/2017 01:11

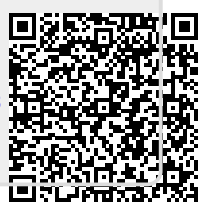